### スマートホームへの利用設定

#### SADIOTアプリでスマートホーム用のコードナンバーを表示します

※Matter規格に対応したスマートホームアプリ、スマートスピーカーなどが必要です。
※SADIOT LOCK Hub2Mが必要です。
※SADIOT LOCK2とMatter機器との通信が発生するため、電池の消耗が増える場合があります。

SADIOTアプリを開き 設定をタップ

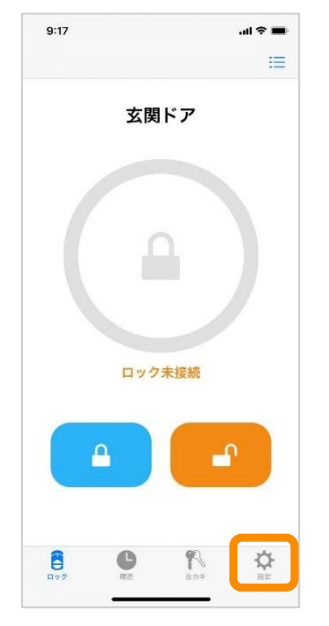

| 9:25 🕈        | al 🗢 🔳       |  |  |
|---------------|--------------|--|--|
| ロックの設定        |              |  |  |
|               | ····<br>#127 |  |  |
| 玄関            | ドア           |  |  |
| ロック情報         | 5            |  |  |
| 解施錠位置調整       | >            |  |  |
| ブザー音          | オント          |  |  |
| しめ忘れ通知        | 未設定 >        |  |  |
| オートロック        | 未設定 >        |  |  |
| 低電力設定         | オフ >         |  |  |
| ハンズフリー操作      | オント          |  |  |
| リモート操作        | 設定済み 〉       |  |  |
| 1ドア2ロック設定     | 未設定 >        |  |  |
| Apple Watch操作 | 未設定 >        |  |  |
| 8 0           | ۴ 🗘          |  |  |

リモート操作 をタップ

スマートホーム利用登録 を タップ

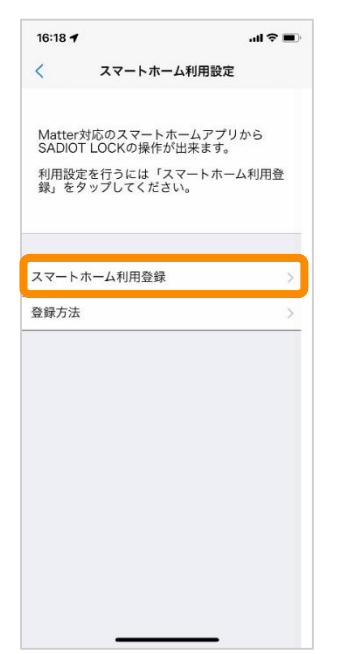

| Hub2Mのスイッチを押して |
|----------------|
| ハブを紫色に点灯させる    |
| ※クリップなどを使う     |

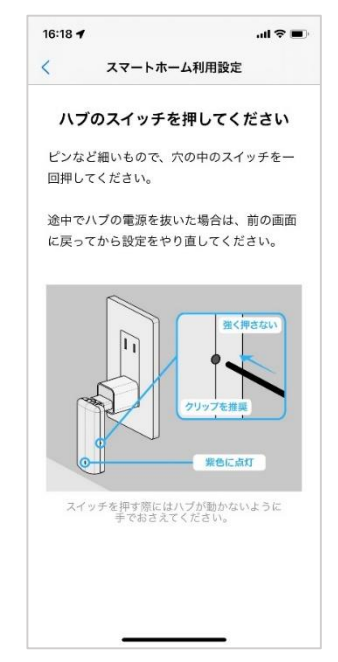

| 9:20        |        |             | all 🕈 🔳    |  |
|-------------|--------|-------------|------------|--|
| <           | リモート操作 | 設定          |            |  |
|             | 8      |             |            |  |
|             | 玄関ドス   | ק           |            |  |
| 無線ネット       | フークの設定 |             | >          |  |
| ienaka_S    | ML_2G  |             |            |  |
| スマートホ-      | ム利用設定  |             | >          |  |
| SADIOT LOCK | Hub情報  |             |            |  |
| ソフトウェフ      | アバージョン |             | 1.0.11     |  |
| モデル         |        | MHP-SLS62   |            |  |
| シリアルナン      | レバー    | 24B27200169 |            |  |
| MACアドレ      | z      | F8:3C:8     | 0:F7:48:E9 |  |
|             | ソフトウェア | の更新         |            |  |
|             | ハゴの初期  | KK.         |            |  |

スマートホーム利用設定を

アイコンをタップして コードナンバーをコピー

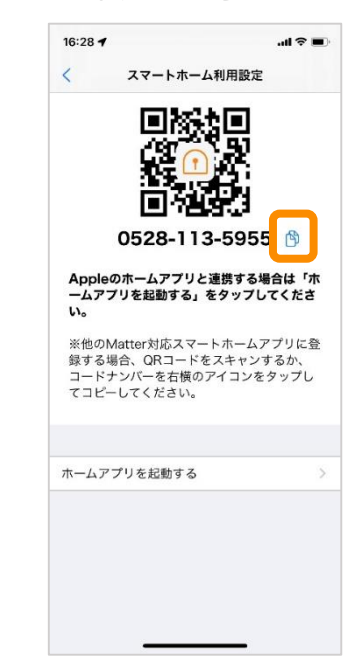

#### SADIOT LOCK

# Amazon Alexa登録(Matter) ①

Amazon AlexaからSADIOT LOCK2を使用できるようにします

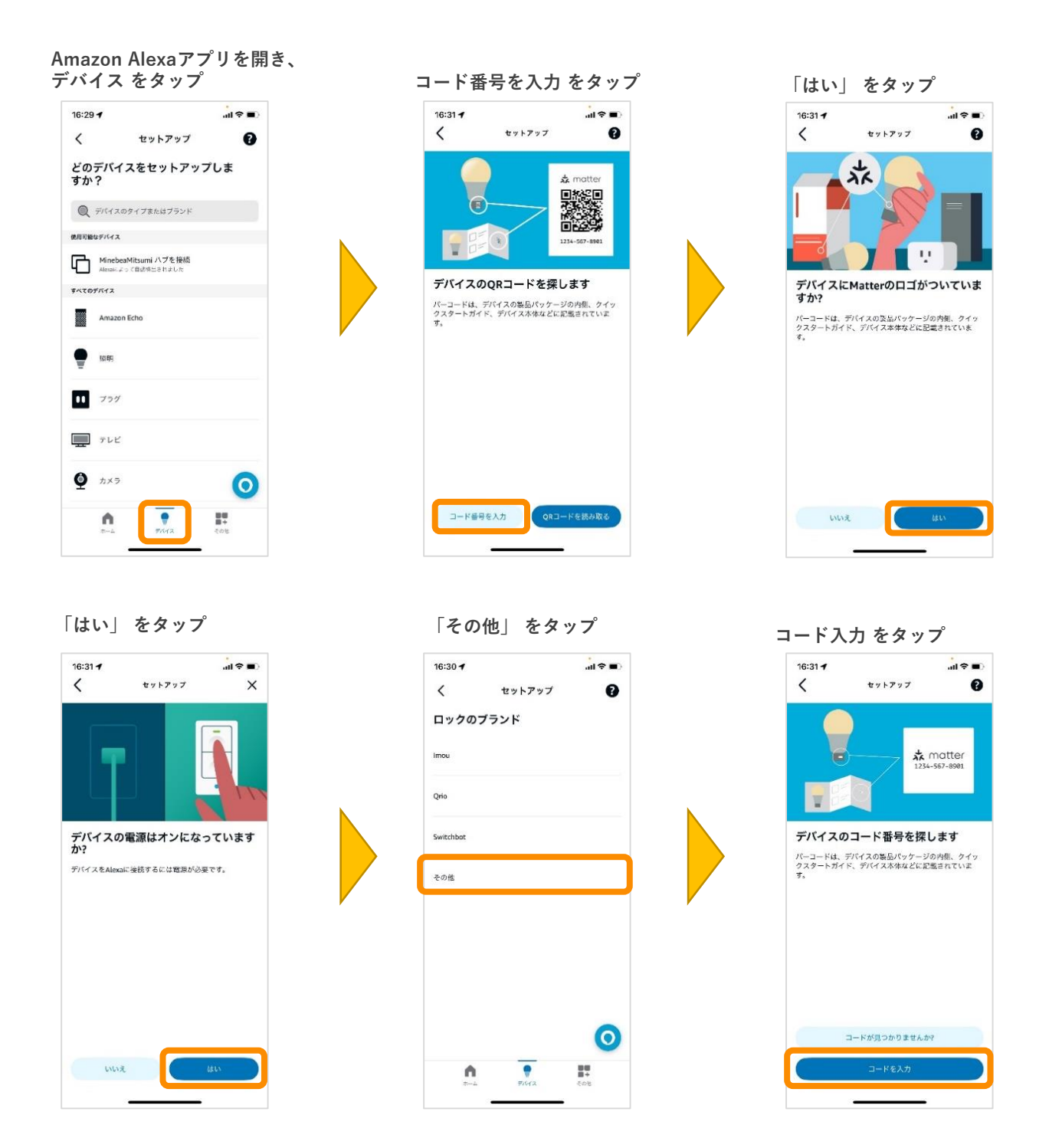

※機種により項目名等が異なる場合があります

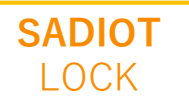

### Amazon Alexa登録(Matter) ②

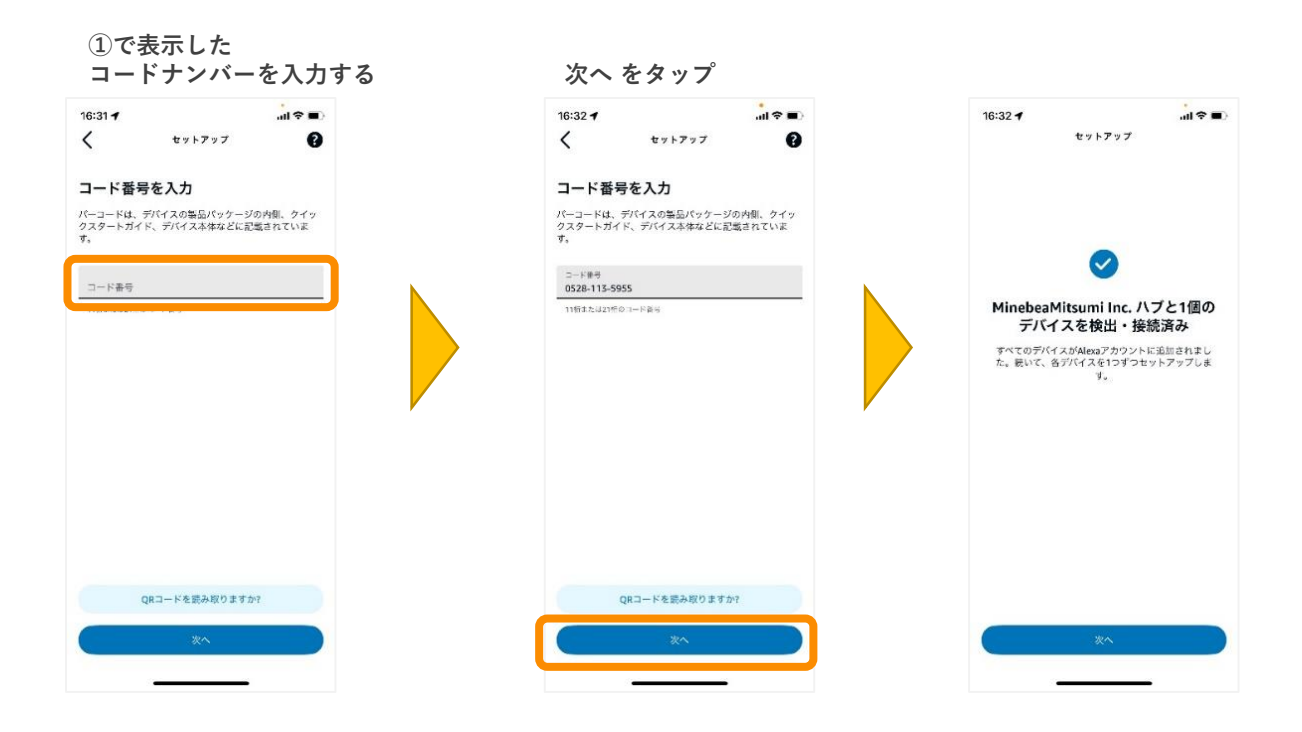

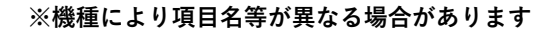

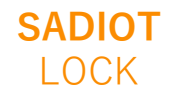

MinebeaMitsumi Inc. All Right Reserved.

## その他Matter対応スマートホーム

Apple HomeからSADIOT LOCK2を使用できるようにするには、 本書の「スマートホームへの利用設定」に従ってコードナンバーをコピー、またはメモした後、 以下のURLを参考に「Matter対応アクセサリ」として登録してください。

### - ホームアプリにスマートホームアクセサリを追加する

https://support.apple.com/ja-jp/104998

Google HomeからSADIOT LOCK2を使用できるようにするには、 本書の「スマートホームへの利用設定」に従ってコードナンバーをコピー、またはメモした後、 以下のURLを参考に「Matter対応デバイス」として登録してください。 「ペア設定コード」としてSADIOTアプリで表示されるコードナンバーが使用できます。

#### - Google Home で Matter 対応デバイスをセットアップ、管理、操作する

https://support.google.com/googlenest/answer/13127223

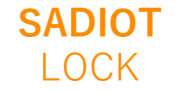